#### 5.8 Receptor

El receptor permite el intercambio de datos entre el termostato y la caldera. El botón con ledes de colores indica el estado del sistema.

| LED   | Estado   | Significado                 |
|-------|----------|-----------------------------|
| Verde | ON       | Alimentación presente       |
| Verde | Parpadeo | Transmisión de datos        |
| Rojo  | Parpadeo | Búsqueda conexión WIFI o RF |

# 6. CARACTERÍSTICAS TÉCNICAS

|              | Alimentación             | 100 ~ 240 Vca, 50 / 60 Hz      |
|--------------|--------------------------|--------------------------------|
|              | Consumo                  | 1,2 W                          |
|              | Salida relé              | 0,25 A – 230 Vca, 2 A - 30 Vcc |
| Eléctricas / | Termostato               | 90 x 90 x 22                   |
| mecánicas    | Receptor                 | 86 x 86 x 21                   |
|              | Color                    | Negro y plateado               |
|              | Materiales de la carcasa | ABS + aluminio                 |
|              | Sensor de temperatura    | incorporado                    |
|              | Estándar wifi            | 802.11 b/g/n                   |
|              | Frecuencia wifi          | 2,412 GHz – 2,484 GHz          |
|              | Frecuencia RF            | 868 MHz [FSK]                  |
| \A/;f;       | Distancia RF             | 40 m                           |
| wiii         | Antena                   | incorporada                    |
|              | Seguridad                | WEP / WPA - PSK / WPA2 - PSK   |
|              | Protocolo                | IPv4, TCP                      |
|              | Tipo de red              | STA                            |

53

| 1.                       | Introduction                                                                                     | 55                   |
|--------------------------|--------------------------------------------------------------------------------------------------|----------------------|
| 2.                       | General safety rules                                                                             | 55                   |
| 3.                       | Control class according to ErP regulations                                                       | 55                   |
| 4.                       | For the installer                                                                                | 56                   |
| 4.1<br>4.2<br>4.3<br>4.4 | Contents<br>Installing the receiver<br>Thermostat installation<br>Thermostat support assembly    | 56<br>57<br>59<br>60 |
| 5.                       | For the end user                                                                                 | 61                   |
| 5.1<br>5.2<br>5.3        | Buttons and Icons<br>Functional diagram<br>System configuration                                  | 61<br>63<br>64       |
| 5.3.1                    | Creating the account                                                                             | 64                   |
| 5.4<br>5.5<br>5.6        | RF configuration (Receiver - Thermostat)<br>Wi-Fi configuration (Receiver-Router)<br>APP COMMECT | 64<br>65<br>66       |
| 5.6.1                    | Manual mode                                                                                      | 69                   |
| 5.6.2                    | Weekly programming mode                                                                          | 70                   |
| 5.6.3<br>5.6.4           | Vacation mode<br>Thermostat mode off                                                             | 74<br>74             |
| 5.7                      | Thermostat                                                                                       | 75                   |
| 5.7.1                    | Basic operations                                                                                 | 75                   |
| 5.8                      | Receiver                                                                                         | 79                   |
| 6.                       | Technical specifications                                                                         | 79                   |

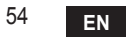

# 1. INTRODUCTION

Dear customer, thank you for choosing the COUNECT smart thermostat.

It will allow you to accurately control the room temperature and, thanks to Wi-Fi connectivity, can be controlled remotely via the dedicated APP.

This manual is intended for installers and end users.

The main component of the system is the programmable thermostat that can manage the time programs set by the APP, measure the zone temperature and send on/off commands to the remote control unit, connected directly to the boiler.

## 2. GENERAL SAFETY RULES

- · Read the instructions in this manual carefully
- After installation, inform the user about the device's functions, and giving the user this booklet to be kept carefully as an integral part of the product and subsequently used for future reference
- Installation and maintenance must be carried out by qualified personnel, according to the rules in force and the manufacturer's instructions. Do not perform any operation on the sealed control parts.
- Remove the electrical power supply before cleaning.
- Do not place the device near heat sources.
- Keep out of the reach of children

# 3. CONTROL CLASS ACCORDING TO ERP REGULATIONS

With reference to the applicable regulation (EU) No. 811/2013, the data shown in the table can be used to complete the labeling of heating units.

Possible combinations with COMMECT, related configuration classes and energy contribution to the system.

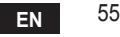

| Boiler type                                         | СОИИЕСТ                                                                                                    | Class and contribution |
|-----------------------------------------------------|----------------------------------------------------------------------------------------------------|------------------------|
| Boiler with fixed flow temperature (On-Off)         | On-Off type                                                                                                    | l = 1%                 |
|                                                     | Connection via communication bus. Flow set point<br>calculated according to room temperature                                                                                    | V = 3%                 |
| Boiler with variable flow<br>temperature (set point | Connection via communication bus. Flow set point<br>calculated according to the room and outdoor tem-<br>perature.                                                              | VI = 4%                |
| with communication bus)                             | Connection via communication bus. Flow set point<br>calculated according to at least 3 different ambient<br>temperatures (at least 3 thermostats and 3 zone valves<br>required) | VIII = 5%              |

# 4. FOR THE INSTALLER

#### 4.1 Contents

The box includes the following parts:

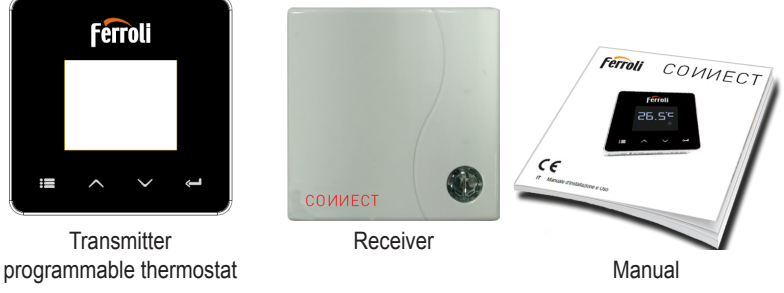

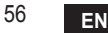

cod. 3541S180 - Rev. 03 - 07/2019

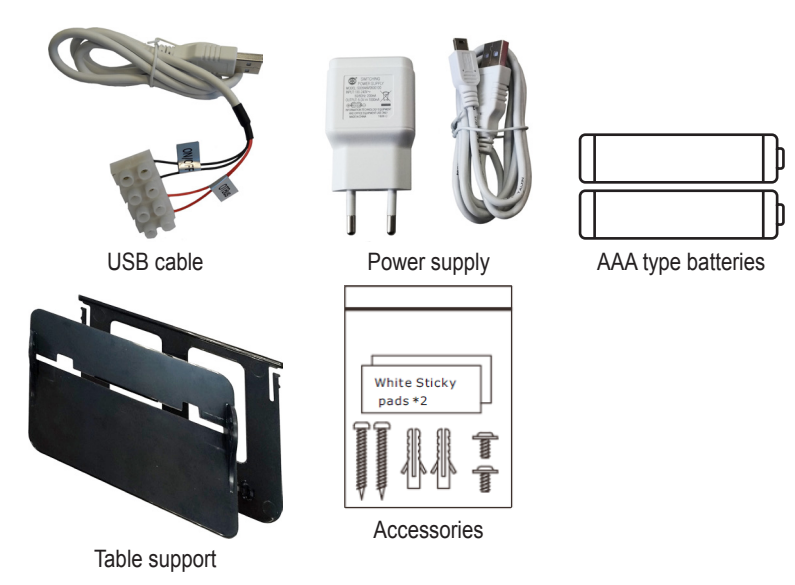

4.2 Installing the receiver

**ATTENTION:** To protect the device, remove the power supply from the boiler before making the connection. The operation must be carried out by qualified personnel. The receiver can work with the OpenTherm protocol or with the On-Off contact.

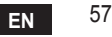

Use the magnetic plate or the double-sided adhesive (supplied with the accessories) to place the receiver in the best position according to the quality of the surface, or use the screws to secure it directly to the wall.

**OpenTherm option (A fig. 1):** connect the two terminals of the receiver with label **OT-Bus** to the boiler that supports the OpenTherm protocol. In this case, more information is available on boiler status (see "5.7.1 Basic operations" on page 75).

**On-Off option (B fig. 1):** connect the two terminals of the receiver with label **ON/OFF** to boilers that do not have the OpenTherm communication protocol.

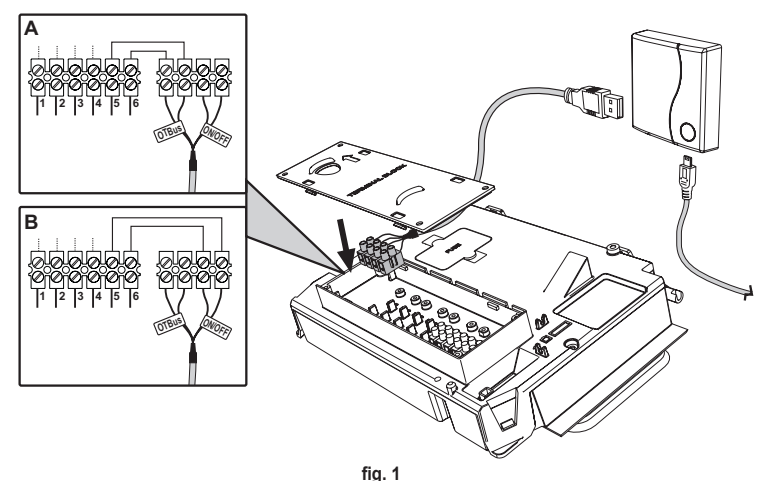

Once powered, the LEDs flash briefly.

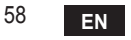

#### 4.3 Thermostat installation

Separate CONNECT from the base fig. 2.

Secure the base using the screws provided fig. 3.

In case of thermostat directly connected to the boiler or to a zone valve, the cables must be connected in the appropriate terminal fig. 4.

Insert two 1.5V AAA batteries fig. 5. Hook COM/IECT on the base fig. 6.

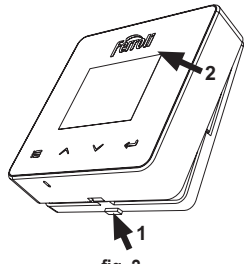

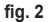

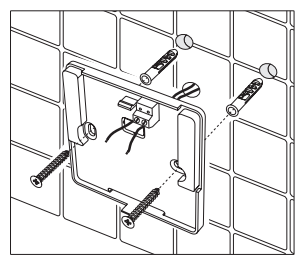

fig. 3

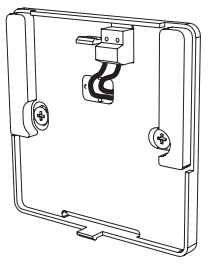

fig. 4

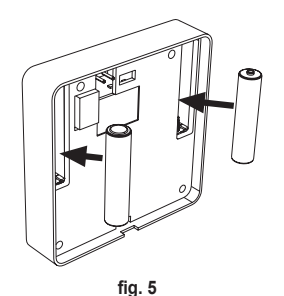

cod. 3541S180 - Rev. 03 - 07/2019

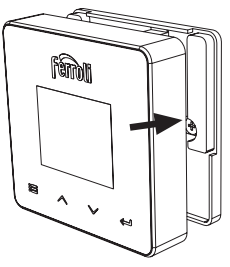

fig. 6 EN

59

4.4 Thermostat support assembly

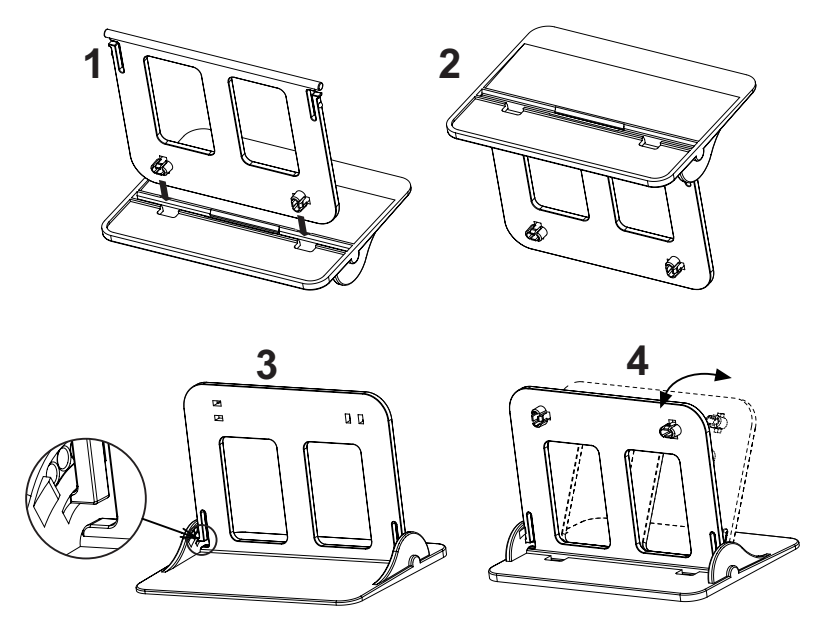

fig. 7 - Thermostat support

# 5. FOR THE END USER

#### 5.1 Buttons and Icons

A description of the symbols on the display and the meaning of the buttons is given below.

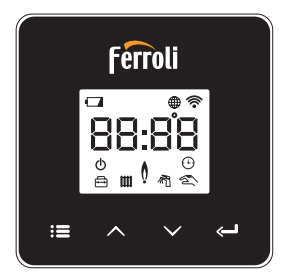

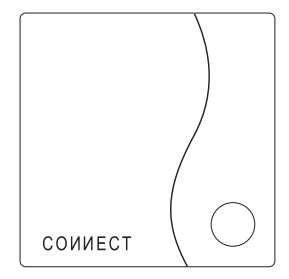

fig. 8

| lcon | Description              |
|------|--------------------------|
|      | Heating                  |
|      | DHW (domestic hot water) |
| Q    | Flame                    |
| Ċ    | On / Off                 |
|      | AUTO mode                |
| Zu   | MANUAL mode              |
| ſŢ   | VACATION mode            |

| lcon       | Description          |
|------------|----------------------|
| (((-       | Wireless             |
| $\bigcirc$ | WiFi                 |
|            | Low battery level    |
| 88:88      | Temperature and time |
|            | mode/save/exit       |
|            | increase             |
|            | decrease             |
| L>         | set                  |
| 0          | LED button           |

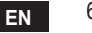

Battery: The icon on the screen is activated when the battery level is too low. Flame

- » Thermostat connected to an on-off boiler, the icon indicates request status.
- » Thermostat connected to an OpenTherm boiler, the icon indicates burner status. Note: At first activation the thermostat is configured automatically in On-Off wire connection mode.

When the thermostat and the WiFi receiver are connected to the wireless network, the thermostat automatically switches to **RF On-Off**.mode.

When the WiFi receiver is connected to an OpenTherm boiler, the thermostat automatically switches to **RF OpenTherm** mode.

If the thermostat has been configured as RF (on-off or OpenTherm) it does not automatically switch to **on-off wire** mode. This can only be done by removing and putting back the batteries.

DHW: in manual or automatic mode, the icon indicates that the appliance is active. Note: The icon is only present in the case of RF connection with OpenTherm boilers.

Heating: the icon indicates that heating is active.

Note: The icon is only present in the case of RF connection with OpenTherm boilers.

Temperature: the room temperature or errors are displayed:

E82: RF communication error

E83: OpenTherm communication error

#### 5.2 Functional diagram

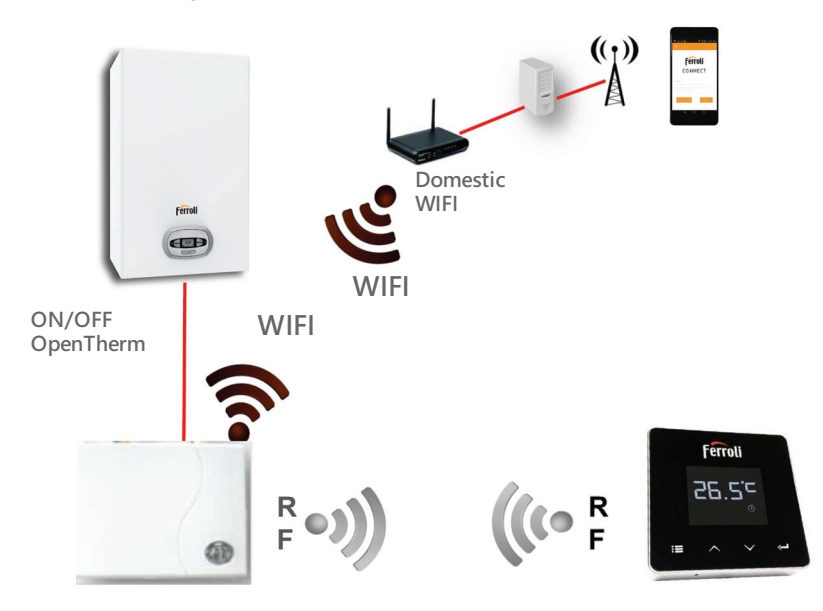

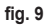

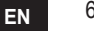

## 5.3 System configuration

To allow proper operation with your device (Tablet or smartphone), proceed as follows:

- Download the App (CONNECT) directly from the App Store of your device or using the QR CODE on the outside of the package.
- · After installation, create the account.

#### 5.3.1 Creating the account

- · Make sure your SMARTPHONE/TABLET device is connected to the Wifi network.
- Open the dedicated APP, and click on "Register".
- · Enter the requested data and press code verification.
- To confirm the registration, enter the code received via the email previously entered.

## 5.4 RF configuration (Receiver - Thermostat)

To establish the RF connection between the thermostat and the receiver, proceed as follows:

- Press the receiver LED button until it flashes (about 7 seconds).
- In the thermostat keep the "set" <->" button pressed for a few seconds until the display flashes.
- Press the button ∧ until displaying □□□P and press "set" ← ".
- When the message "r0X" appears, the connection has been made. Press "set" " again.

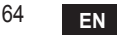

## 5.5 Wi-Fi configuration (Receiver-Router)

Connect with your Smartphone / Tablet device to the local WiFi network. *Method 1* 

- Click "+" and enter the local network password
- Press "next" ⊖.
- · In the receiver, briefly press the WPS button with a dedicated tool
- Press "next" ⊖.
- · Follow the APP instructions

If the procedure was unsuccessful:

- Check the WiFi connection of the mobile device (the configuration must be done with WiFi)
- · Check the router, restart the mobile device and repeat the operations (Method 1)

#### If the procedure of method 1 was unsuccessful, continue with **method 2**. **Method 2**

- · Open the APP and enter login
- In the receiver, press the WPS button (for at least 7 seconds) with a dedicated tool, until the LED button flashes red
- Select the smartphone/tablet WiFi "EasyLink\_XXXXX" (ignore the no Internet connection message)
- Rename the SSID network "EasyLink\_XXXX" with the local one and enter the password
- · Check that the AP option is active
- Press "next" ⊖.
- · Follow the APP instructions

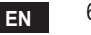

## 5.6 АРР СОИИЕСТ

On the main screen, press to access the control of one of the configured boilers

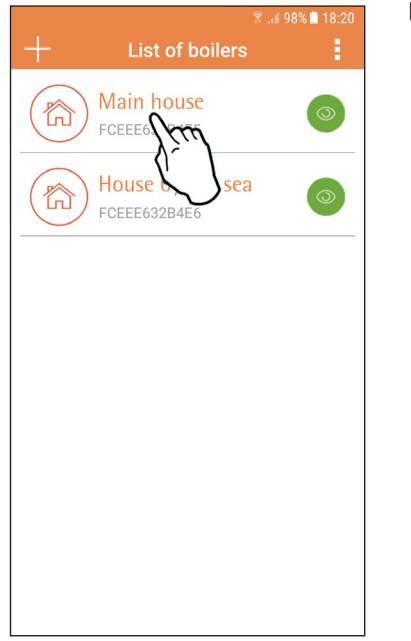

On the next screen, press A to manage the room temperature control or press B to display boiler status.

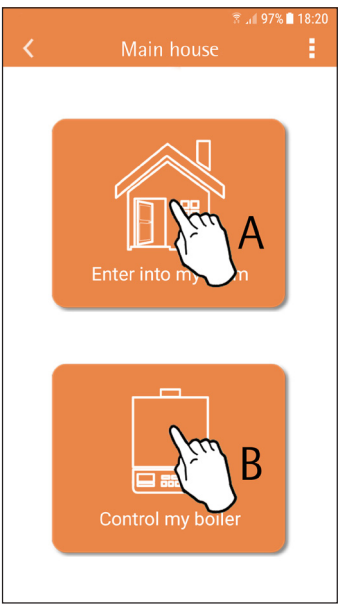

fig. 10 - Main screen

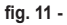

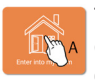

The connected remote timer control setting can be accessed on this screen.

|                      | 🖻 🔌        | 🗟 🗐 97% 🗋 18:21 |
|----------------------|------------|-----------------|
| <                    | Main House |                 |
| (E) 17522<br>ID:1752 | Main House |                 |
|                      |            |                 |

The possible modes are:

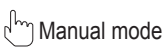

- S Weekly programming
- E Vacation mode

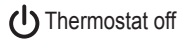

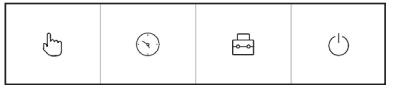

fig. 13 - Possible modes

fig. 12 - Remote Timer Control

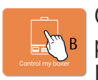

On this screen boiler status can be displayed, if it is connected via OpenTherm protocol.

If the boiler is connected to a room thermostat, no information is displayed.

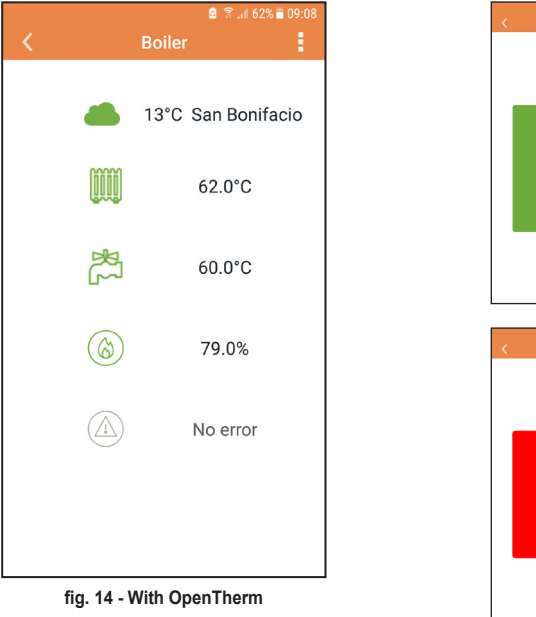

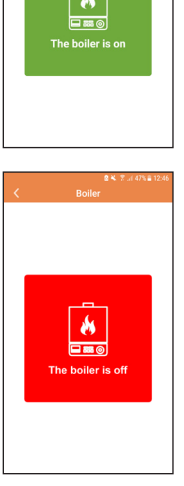

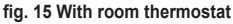

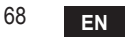

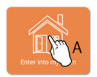

#### 5.6.1 Manual mode

The desired room temperature can be set in this mode.

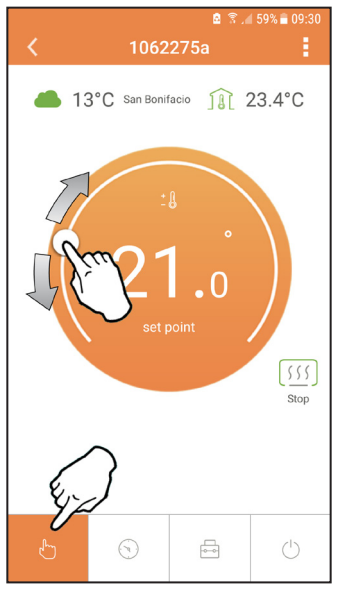

fig. 16

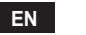

#### 5.6.2 Weekly programming mode

In this mode it is possible to set the desired temperature in the various time slots of all the days of the week.

Pressing at the place shown in fig. 17.

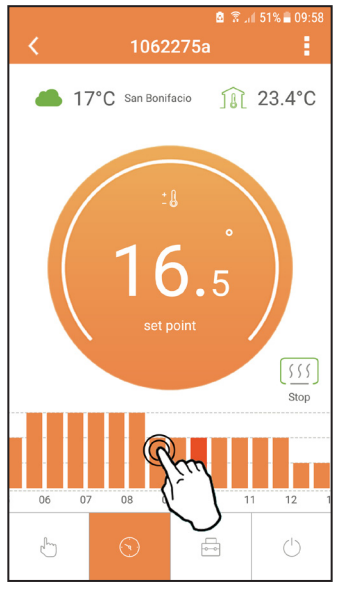

fig. 17

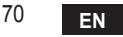

3 temperature levels are available: **T1** (COMFORT level), **T2** (ECO level) and **T3** (FROST PROTECTION level - Not modifiable via APP but only via remote timer control). To set the temperature of level **T2** and **T3**, follow the sequence.

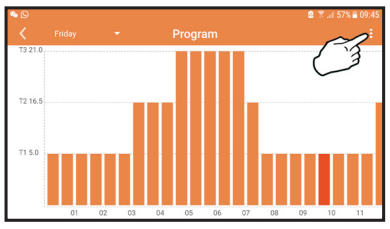

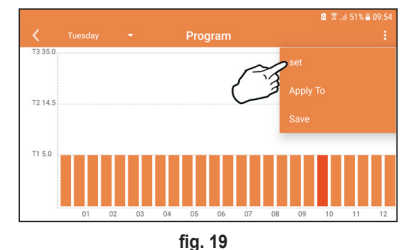

fig. 18 Set the temperatures and confirm.

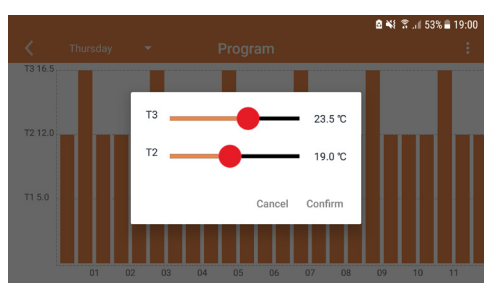

fig. 20 Setting temperatures

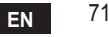

Press in the time slot to be changed.

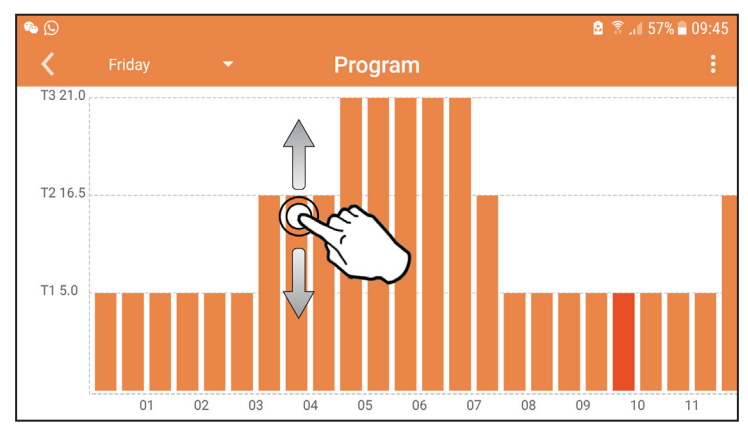

fig. 21

After programming the temperatures, save the configuration.

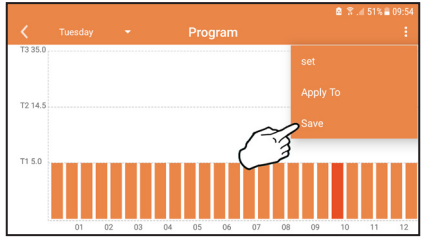

fig. 22

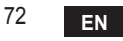

cod. 3541S180 - Rev. 03 - 07/2019

Click "apply" to select the days in which to copy the settings just made.

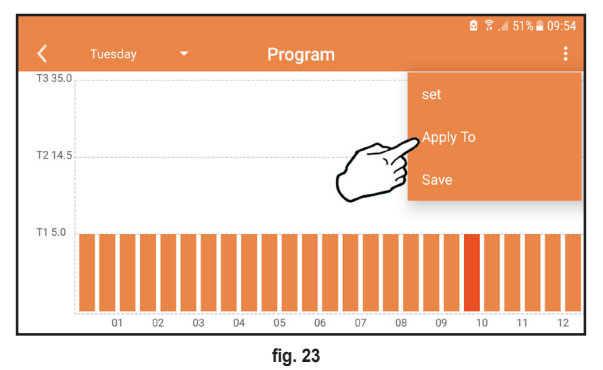

When level **T1** (FROST PROTECTION level) is selected, to prevent freezing damage, the system sends a heat request to the boiler only when the temperature falls below 5°C.

If the outside temperature information is available (via WEB or OpenTherm), the temperature set in the boiler takes this value into account to adjust the flow. If the outside temperature is not available, the flow is adjusted according to the set room temperature.

#### 5.6.3 Vacation mode

In this mode the boiler is switched off and will be reactivated if the temperature drops below  $5^{\circ}$ C.

The vacation end date can be set by pressing the setting icon  $\{ \circ \}$ .

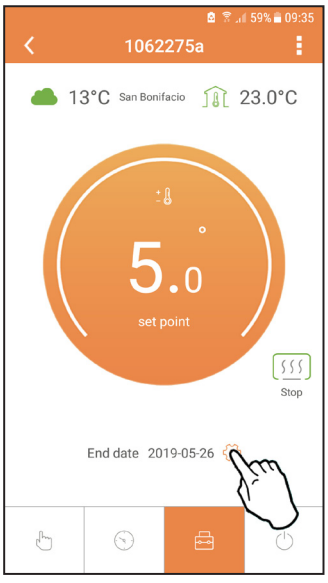

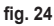

## 5.6.4 Thermostat mode off

In this mode the boiler is switched off and will be reactivated if the temperature drops below  $5^{\circ}$ C.

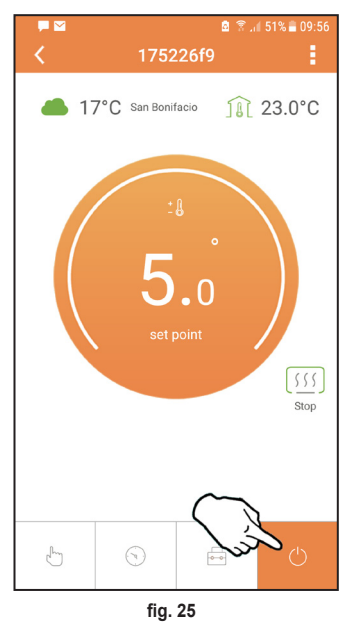

ΕN

## 5.7 Thermostat

#### 5.7.1 Basic operations

- 1. Press the "mode" : button to switch between the various modes:
  - a. Off 0: in this mode the heat request is disabled; only the frost protection mode remains active.
  - **b. Vacation**  $\stackrel{\frown}{\longleftarrow}$  : the set temperature is that of frost protection energy saving for a number of days set via the buttons  $\checkmark$   $\checkmark$ .
  - **c.** Automatic (): the required temperature is that of the weekly program set via APP. If the program has not been set, the system default one is used.
  - d. Manual 🖄: the temperature is set manually, directly on the thermostat.
- 2. Temperature setting:

a. Manual: press the buttons  $\land$   $\checkmark$ .

- - a. " $\bigwedge$  and  $\checkmark$ " scroll the menu
  - b. "set" 🛁 access the selected parameter
  - c. "mode" := return to the main menu

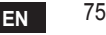

| No. | Parameter          | Display | description                                                                           |
|-----|--------------------|---------|---------------------------------------------------------------------------------------|
| 1)  | Clock              | 14:05   | Set hours, minutes, year (y), month (m), day (d).                                     |
| 2)  | Temperature        | 23:0°=  | Set comfort temperature (CFT) / economy<br>temperature (ECO) / frost protection (FRT) |
| 3)  | COUP code          | ECUP    | RF code (see par. 5.3)                                                                |
| 4)  | DHW temperature    |         | Set DHW temperature, function available only with<br>OpenTherm connection             |
| 5)  | Boiler information | I nFO   | Reading of some boiler parameters only with<br>OpenTherm connection                   |
| 6)  | Installer data     | PL      | Set the pswd "10"                                                                     |
| 7)  | Exit               | EHI E   | Return to the home page                                                               |

# 1) Clock

- » Press the buttons  $\wedge$  and  $\vee$  to select the clock menu, and then "set"  $\leftarrow$  to enter.
- » Press the "**set**"  $\leftarrow$  button to select the data to be changed with this sequence: 13:00 hour, 13:42 minutes, 19 Y year, 02  $\Pi$  month, 21 d day.
- » Press the buttons  $\wedge$  and  $\checkmark$  to change the value.
- » Press "mode" : to go back.

# 2) Temperature

- » Press the buttons A and V to select the temperature menu, and then "set" I to enter.
- » Press the buttons  $\wedge$  and  $\checkmark$  to select the temperatures to be changed:
- » comfort ( $[F \vdash)$  economic ( $E[\Box]$ ) frost protection ( $F_{r} \vdash$ )
- » Press the buttons  $\wedge$  and  $\checkmark$  to change the value of the selected temperature.
- » Press "set" or "mode" : to return to the previous menu.

# 3) Coupling code

» See par. 5.3.

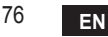

#### 4) DHW temperatures (OpenTherm boilers only)

- » Press the buttons 🔨 🗸 to select the DHW temperature, and then "set" 🛁 to enter.
- » Press the buttons  $\wedge$   $\checkmark$  to change the value.

» Press "set" ← or "mode" := to return to the previous menu. Note: If the thermostat receives the data from the boiler, then it displays this value, otherwise the setting range is 30 – 60°C.

#### 5) Information from the boiler (OpenTherm boilers only)

- » Press the buttons  $\wedge$   $\checkmark$  to select information, and then "set" to enter.
- » When "---" is displayed, it means the data is not available in the boiler
- » Press "set" or "mode" : to return to the previous menu.

| No. | information         | 4 <sup>th</sup> digit on the display |
|-----|---------------------|--------------------------------------|
| 1   | Set temperature     | 1                                    |
| 2   | Flow probe          | 2                                    |
| 3   | Return probe        | 3                                    |
| 4   | DHW temperature     | 4                                    |
| 5   | Outside temperature | 5                                    |
| 6   | Power percentage    | 6                                    |
| 7   | DHW draw            | 7                                    |
| 8   | System pressure     | 8                                    |

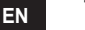

- 6) Advanced settings (PL)
  - » Press the buttons  $\wedge$   $\checkmark$  to select the advanced menu, and then "set"  $\leftarrow$  to enter.
  - » Enter the password and once the parameter is selected with the buttons  $\land \lor$  press "set"  $\leftarrow$  to change it.
  - » Press "set" or "mode" : to return to the previous menu.

| Param | Description                | Step | Unit | Default          | Range                                                  | Version |
|-------|----------------------------|------|------|------------------|--------------------------------------------------------|---------|
| CALI  | Room sensor<br>calibration | 0.2  | °C   | Room temperature | -7.0 + 7.0 °C                                          | ALL     |
| FRct  | Factory reset              |      |      | NO               | NO - YES                                               | ALL     |
| HCn   | Hysteresis ON              | 0.1  | °C   | 0.4              | 0.0 - 2.0                                              | ALL     |
| HOF   | Hysteresis OFF             | 0.1  | °C   | 0.1              | 0.0 - 2.0                                              | ALL     |
| HH [H | Max heating                | 1    | °C   | 85               | 45 – 85°C                                              | ОТ      |
| LL CH | Min heating.               | 1    | °C   | 30               | 10 - HHCH                                              | ОТ      |
| EL 1  | Climatic curve             |      |      | 1.2              | 0.2, 0.4, 0.6, 0.8,<br>1.0, 1.2, 1.5, 2.0,<br>2.5, 3.0 | от      |
| нн 60 | Max heating                | 1    | °C   | 85               | 30 – 85°C                                              | ОТ      |
| EHIE  | Exit                       |      |      |                  |                                                        | ALL     |

#### 7) Exit

» Press "set" 🛁 to return to the main menu.

#### 5.8 Receiver

The receiver unit allows data exchange between the thermostat and the boiler. A button with coloured LEDs indicates system status.

| LED   | Status   | Functionality                |
|-------|----------|------------------------------|
| Green | ON       | Power ON                     |
| Green | FLASHING | Data transmission            |
| Red   | FLASHING | WIFI or RF connection search |

#### 6. TECHNICAL SPECIFICATIONS

|             | Power supply       | 100 ~ 240Vac, 50 / 60 Hz     |
|-------------|--------------------|------------------------------|
|             | Consumption        | 1.2W                         |
|             | Relay output       | 0.25A – 230Vac, 2A - 30Vdc   |
| Electrical/ | Thermostat         | 90 x 90 x 22                 |
| mechanical  | Receiver           | 86 x 86 x 21                 |
|             | Colour             | Black + silver               |
|             | Casing material    | ABS + aluminium              |
|             | Temperature sensor | built-in                     |
|             | Wi-Fi standard     | 802.11 b/g/n                 |
|             | Wi-Fi frequency    | 2.412 GHz – 2.484 GHz        |
|             | RF frequency       | 868 MHz [FSK]                |
| M. F.       | RF distance        | 40 m                         |
| WI-FI       | Antenna            | built-in                     |
|             | Safety             | WEP / WPA - PSK / WPA2 - PSK |
|             | Protocol           | IPv4, TCP                    |
|             | Network type       | STA                          |

| 1.                                                                         | Предисловие                                                                                                    | 33                                                                                                    |
|----------------------------------------------------------------------------|----------------------------------------------------------------------------------------------------|----------------------------------------------------------------------------------------------------|
| 2.                                                                         | Общие правила техники безопасности                                                                                                    | 33                                                                                                    |
| 3.                                                                         | Класс управления по регламенту ErP                                                                                                    | 33                                                                                                    |
| 4.                                                                         | Инструкции для установщика                                                                                                    | 34                                                                                                    |
| 4.1<br>4.2<br>4.3<br>4.4                                                   | Содержание                                                                                                    | 34<br>35<br>37<br>38                                                                                                    |
| 5.                                                                         | Инструкции для конечного пользователя                                                                                                    | 39                                                                                                    |
| 5.1<br>5.2<br>5.3<br>5.3.1<br>5.4<br>5.5<br>5.6<br>5.6.1<br>5.6.2<br>5.6.3 | Кнопки и значки       1         Функциональная схема.       1         Конфигурация системы       1         Создание учетной записи       1         Конфигурация РЧ-соединения («приемник - термостат»).       1         Конфигурация Wi-Fi (приемник-маршрутизатор).       1         Приложение СОИИЕСТ       1         Ручной режим       1         Режим «Еженедельное программирование»       1         Режим "Отпуск".       1 | <ul> <li>39</li> <li>41</li> <li>42</li> <li>42</li> <li>42</li> <li>43</li> <li>44</li> <li>47</li> <li>48</li> <li>52</li> <li>52</li> </ul> |
| 5.6.4<br>5.7                                                               | Режим "Термостат выключен" Термостат                                                                                                    | 152                                                                                                    |
| 5.7.1<br>5.8                                                               | Основные операции                                                                                                    | 53<br>57                                                                                                    |
| 6.                                                                         | Технические характеристики                                                                                                    | 57                                                                                                    |

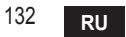

# 1. ПРЕДИСЛОВИЕ

Уважаемый покупатель, спасибо за выбор «умного» термостата СОИИЕСТ.

С его помощью вы сможете с точностью отслеживать температуру в помещении и, благодаря технологии Wi-Fi, управлять им дистанционно с помощью специального программного приложения.

Данное руководство предназначено для установщиков и конечных пользователей. Основным элементом системы является хронотермостат, который способен управлять программами, задаваемыми через приложение, измерять местную температуру и посылать сигналы включения/выключения на блок дистанционного управления, подключенный непосредственно к котлу.

# ОБЩИЕ ПРАВИЛА ТЕХНИКИ БЕЗОПАСНОСТИ

- Внимательно прочитайте инструкции, приведенные в этом руководстве. .
- После установки проинформируйте пользователя о функциональных возможностях . устройства и оставьте ему это руководство для бережного хранения в качестве неотъемлемой части изделия и обращения за справкой в будущем.
- Монтаж и техническое обслуживание должны выполняться опытным и квалифицированным персоналом в соответствии с действующими правилами и инструкциями производителя. Не выполняйте никаких операций на опечатанных элементах управпения
- Отключайте источник питания перед проведением чистки.
- Не размещайте устройство рядом с источниками тепла. •
- Храните устройство в недоступном для детей месте.

#### КЛАСС УПРАВЛЕНИЯ ПО РЕГЛАМЕНТУ ЕКР 3

В соответствии с Делегированным регламентом Евросоюза (ЕС) №811/2013 данные, представленные в таблице, могут использоваться для маркировки отопительной техники. Возможные комбинации с СОИИЕСТ, соответствующие классы конфигурации и энергетическая доля в системе. 133

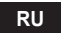

| Тип котла                                               | СОИИЕСТ                                                                                                    | Класс<br>и доля |
|---------------------------------------------------------|----------------------------------------------------------------------------------------------------|-----------------|
| Котел с постоянной<br>температурой по-<br>дачи (On-Off) | Типа On-Off                                                                                                    | I = 1%          |
|                                                         | Подключение через коммуникационную шину. Уставка подачи,<br>рассчитываемая на основе температуры окружающей среды                                                                                              | V = 3%          |
| Котел с перемен-<br>ной температурой                    | Подключение через коммуникационную шину. Заданное значение<br>подачи рассчитывается на основе комнатной и наружной температуры.                                                                                | VI = 4%         |
| подачи (уставка<br>и коммуникацион-<br>ная шина)        | Подключение через коммуникационную шину. Уставка подачи,<br>рассчитываемая на основе как минимум 3 различных темпера-<br>тур окружающей среды (требуется по крайней мере 3 термо-<br>стата и 3 зонных клапана) | VIII = 5%       |

## 4. ИНСТРУКЦИИ ДЛЯ УСТАНОВЩИКА

#### 4.1 Содержание

В состав коробки входят следующие части:

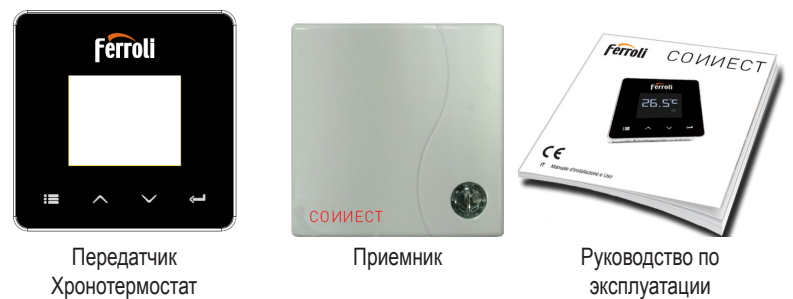

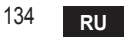

cod. 3541S180 - Rev. 03 - 07/2019

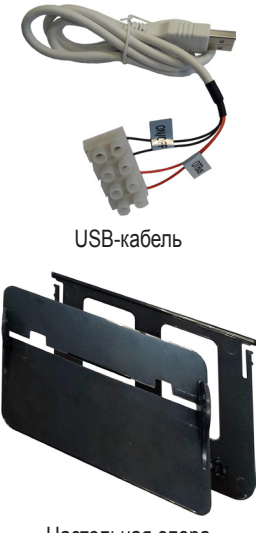

Настольная опора

## 4.2 Установка приемника

**ВНИМАНИЕ:** перед подключением устройства отключите электропитание от котла в качестве защитной меры. Операция должна осуществляться опытным персоналом. Приемник может работать с протоколом OpenTherm или через контакт On-Off ("Вкл./ Выкл.").

Блок питания

White Sticky pads \*2

Принадлежности

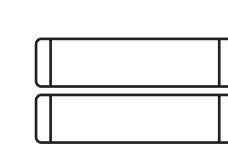

Аккумуляторные батареи типа ААА

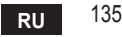

Используйте магнитную пластинку или двустороннюю клейкую ленту из состава дополнительных принадлежностей, чтобы расположить приемник в наилучшем положении с учетом качества поверхности, или используйте винты для крепления непосредственно к стене.

Функция OpenTherm (А рис. 1): подключите два вывода приемника с меткой OTBus к котлу, поддерживающему протокол OpenTherm. в этом случае доступна дополнительная информация о состоянии котла «5.7.1 Основные операции» на стр. 153.

Функция On-Off (B рис. 1): подключите два вывода приемника с меткой ON/OFF к котлу, не имеющему протокола связи OpenTherm.

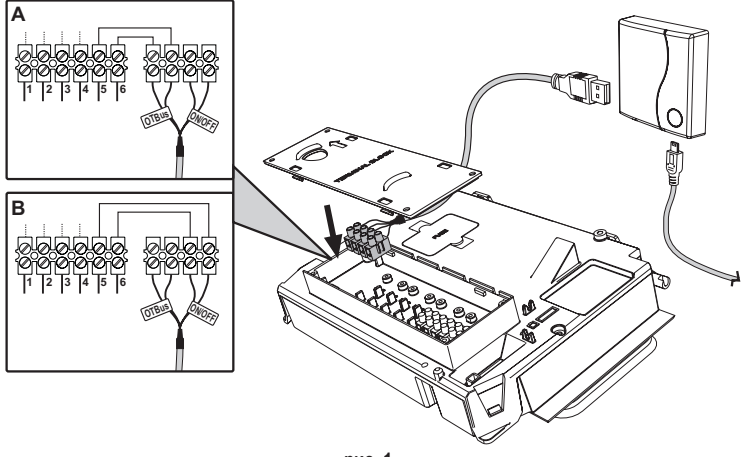

рис. 1

После включения электропитания на мгновение зажгутся светодиоды.

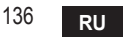

#### 4.3 Установка термостата

Отделите СОИИЕСТ от основания рис. 2.

Закрепите основание с помощью прилагаемых винтов рис. 3.

В случае прямого подключения термостата к котлу или к зональному клапану необходимо подключить кабели к соответствующей клемме рис. 4.

Вставьте 2 батарейки ААА по 1,5 в рис. 5.

Закрепите СОИИЕСТ на основании рис. 6.

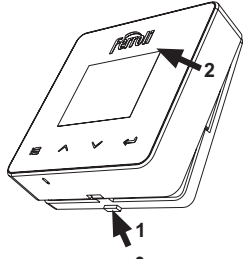

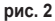

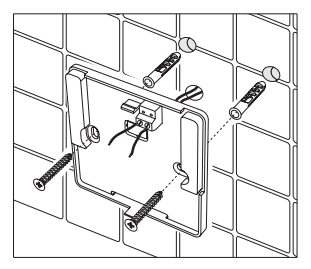

рис. 3

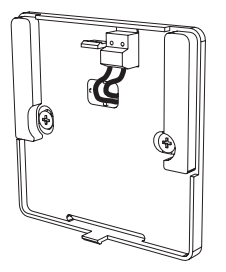

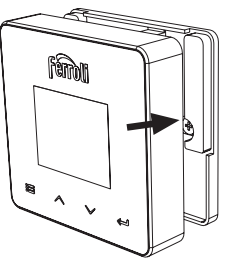

рис. 4

рис. 5 cod. 3541S180 - Rev. 03 - 07/2019

рис. 6 **RU** <sup>137</sup>

#### 4.4 Монтаж опоры термостата

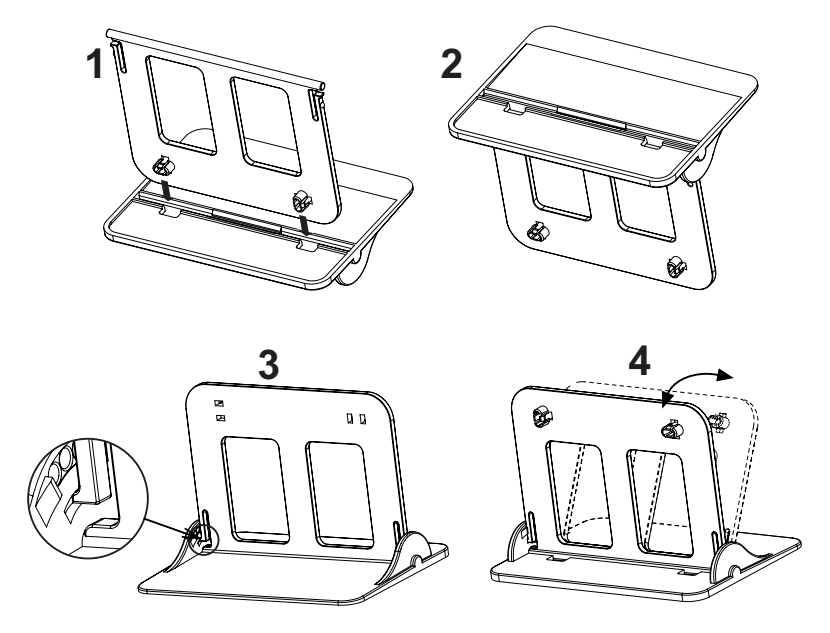

рис. 7 - Опора термостата

# 5. ИНСТРУКЦИИ ДЛЯ КОНЕЧНОГО ПОЛЬЗОВАТЕЛЯ

#### 5.1 Кнопки и значки

Ниже приведено описание символов на дисплее и значения кнопок.

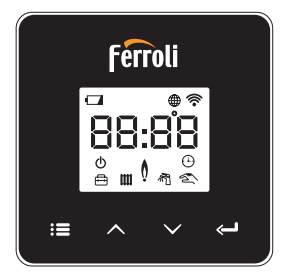

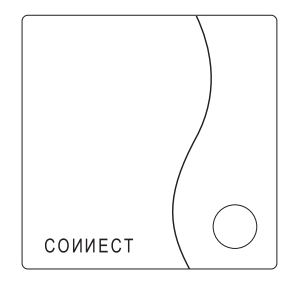

рис. 8

| Значок   | Описание        |  |
|----------|-----------------|--|
|          | Режим отопления |  |
| 祠        | Режим ГВС       |  |
| Q        | Пламя           |  |
| Ċ        | Вкл./Выкл.      |  |
|          | АВТОМАТИЧЕСКИЙ  |  |
| $\Box$   | режим           |  |
| Zu       | РУЧНОЙ режим    |  |
| <b>F</b> | Режим ОТПУСК    |  |

| Значок      | Описание              |
|-------------|-----------------------|
|             | Беспроводная связь    |
| $\bigoplus$ | Wi-Fi                 |
|             | Низкий заряд батареи  |
| 88:88       | Температура и время   |
| :=          | Режим/сохранить/выйти |
|             | Выше                  |
| $\sim$      | Ниже                  |
| Ĵ           | set                   |
| 0           | Кнопка СИД            |

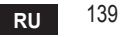

Батарея: При недостаточном уровне заряда батареи на экране зажигается соответствующий значок.

## Пламя

- » Термостат подключен к котлу типа On-Off: значок показывает состояние запроса.
- » Термостат подключен к котлу типа OpenTherm: значок показывает состояние горелки.

**Примечания:** при первом включении термостата он автоматически настраивается на кабельное подключение типа **On-Off**.

Когда термостат и приемник Wi-Fi подключены к беспроводной сети, термостат автоматически переключается в радиочастотный режим On-Off.

Когда приемник Wi-Fi подключен к котлу через OpenTherm, термостат автоматически переключается в радиочастотный режим OpenTherm.

Если термостат был настроен на радиочастотное подключение (On-Off или OpenTherm), он не переключается автоматически в **кабельный режим On-Off**. Это можно сделать только путем вынимания и обратной установки на место батарей.

**ГВС**: в ручном или автоматическом режиме значок указывает, что режим ГВС активен. **Примечание**: значок присутствует только в случае радиочастотного соединения с котлами OpenTherm.

Отопление: значок указывает на включенный режим отопления.

**Примечание**: значок присутствует только в случае радиочастотного соединения с котлами OpenTherm.

Температура: отображается температура воздуха в помещении или ошибки:

Е82: ошибка радиочастотного соединения

**E83**: ошибка связи OpenTherm

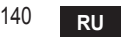

#### 5.2 Функциональная схема

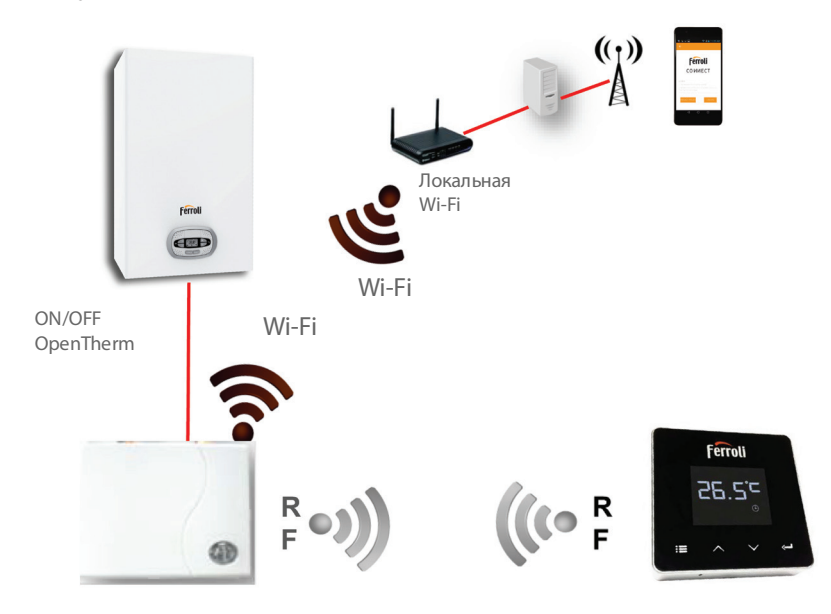

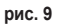

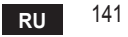

#### 5.3 Конфигурация системы

Для правильной работы приложения с вашим устройством (планшетом или смартфоном) необходимо выполнить следующие действия:

- Загрузите приложение (СОИИЕСТ) прямо из Арр Store вашего устройства или с помощью QR-кода, расположенного на внешней стороне упаковки.
- После установки перейдите к созданию учетной записи.

## 5.3.1 Создание учетной записи

- Убедитесь, что ваш СМАРТФОН/ПЛАНШЕТ подключен к сети Wi-Fi.
- Откройте специальное приложение и нажмите «Зарегистрировать».
- Введите запрашиваемые данные и нажмите на проверку кода.
- Для подтверждения регистрации введите код, полученный по ранее указанной электронной почте.

#### 5.4 Конфигурация РЧ-соединения («приемник - термостат»)

Чтобы установить радиочастотное соединение между термостатом и приемником, выполните следующие действия:

- Нажмите и удерживайте светодиодную кнопку приемника, пока она не начнет мигать (около 7 секунд).
- На термостате удерживайте кнопку "set" нажатой в течение нескольких секунд, пока дисплей не начнет мигать.
- Удерживайте нажатой кнопку  $\land$ , пока не появится  $\square \square P$ , а затем нажмите кнопку "set"  $\leftarrow$ .
- Появление сообщения «r0Х» означает, что соединение установлено. Снова нажмите кнопку "set" <---!.

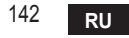

# 5.5 Конфигурация Wi-Fi (приемник-маршрутизатор)

Подключите свой смартфон/планшет к локальной сети Wi-Fi. Способ №1

- Нажмите «+» и введите пароль локальной сети. .
- Нажмите «Вперед» ⊖.
- На приемнике на мгновение нажмите на кнопку WPS с помощью специального инструмента.
- Нажмите «Вперед» ⊖.
- Следуйте инструкциям приложения.

## Если процедура не удалась:

- Проверьте Wi-Fi-соединение мобильного устройства (конфигурация должна выполняться с помощью Wi-Fi).
- Проверьте маршрутизатор, перезагрузите мобильное устройство и повторите операции (способ №1).

## Если процедура по способу №1 не удалась, перейдите к способу № 2. Способ №2

- Откройте приложение и введите имя пользователя.
- На приемнике нажмите на кнопку WPS (и удерживайте не менее 7 секунд) с помощью специального инструмента, пока красный светодиод не начнет мигать.
- Выберите Wi-Fi смартфона/планшета «EasyLink XXXXX» (не обращая внимания на сообщение об отсутствии подключения к Интернету).
- Переименуйте сеть SSID "EasyLink\_XXXXX" в локальную и введите пароль.
- Убедитесь, что функция АР активна.
- Нажмите «Вперед» ⊖.
- Следуйте инструкциям приложения.

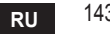

## 5.6 Приложение СОИИЕСТ

Для доступа к управлению одним из настроенных котлов нажмите в главном окне

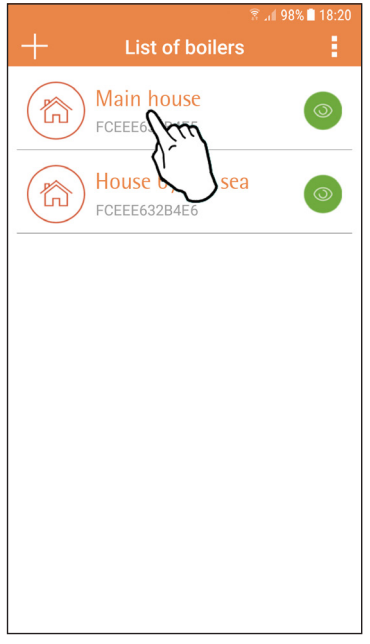

В следующем окне нажмите А, чтобы управлять температурой в помещении, или В, чтобы вывести на экран состояние котпа.

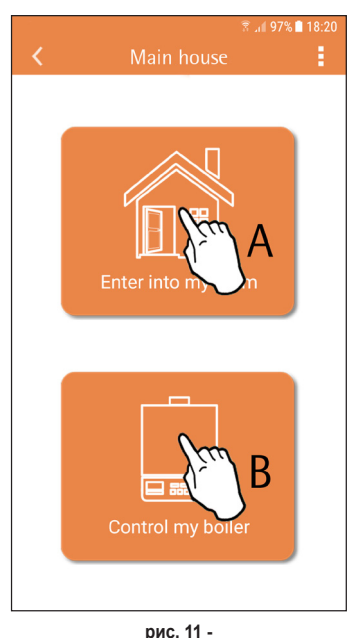

рис. 10 - Главное окно

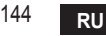

cod. 3541S180 - Rev. 03 - 07/2019

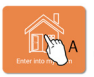

В этом окне можно получить доступ к настройкам подключенного пульта ДУ с таймером.

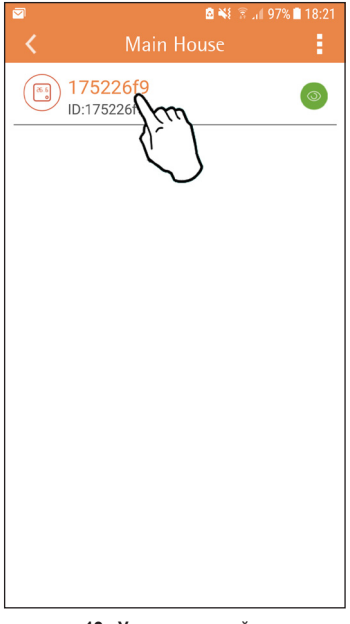

#### Возможные режимы:

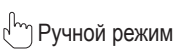

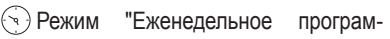

мирование"

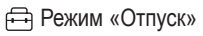

() Режим "Термостат выключен"

|--|

#### рис. 13 - Возможные режимы

рис. 12 - Управление таймером

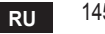

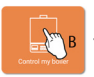

В этом окне можно отображать состояние котла, если он подключен через протокол OpenTherm.

Если котел подключен к комнатному термостату, информация не отображается.

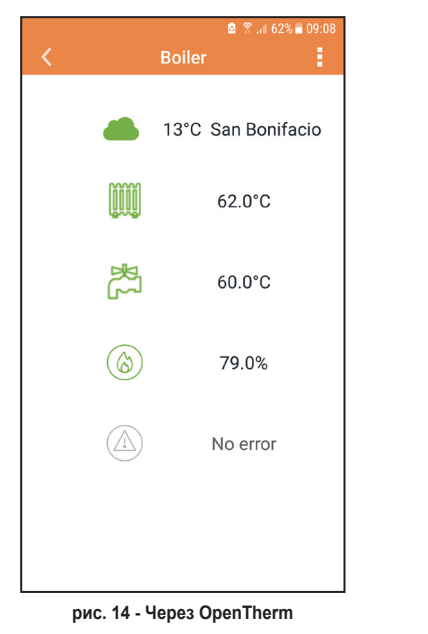

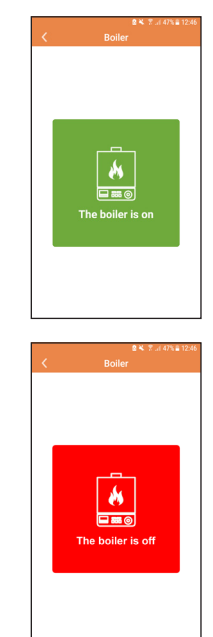

рис. 15 - Через комнатный термостат

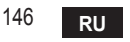

cod. 3541S180 - Rev. 03 - 07/2019

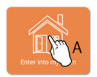

#### 5.6.1 Ручной режим

В этом режиме можно задавать желаемую температуру в помещении.

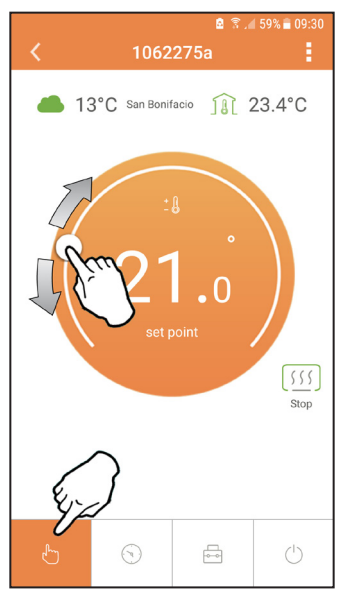

рис. 16

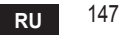

#### 5.6.2 Режим «Еженедельное программирование»

В этом режиме можно задавать желаемую температуру в различные временные интервалы на все дни недели.

Нажмите в точке, указанной на рис. 17.

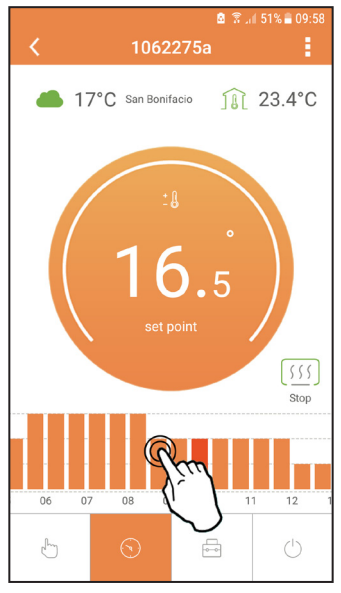

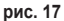

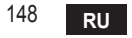

Имеются 3 уровня температуры: **T1** (уровень COMFORT), **T2** (уровень ECO) е **T3** (уровень ПРОТИВОМОРОЗНОЙ ЗАЩИТЫ - Не редактируется через приложение, а только через пульт ДУ с таймером).

Для настройки температуры уровней **Т2** и **Т3**, действуйте в следующей последовательности.

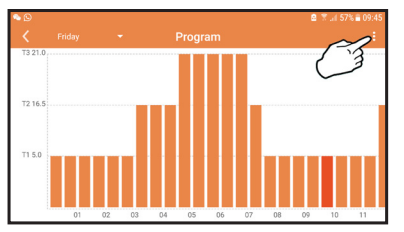

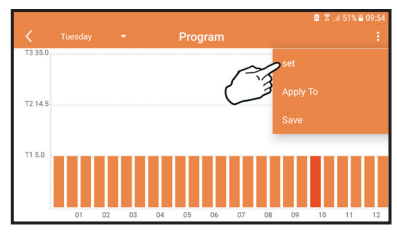

рис. 18 Задайте температуры и подтвердите.

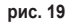

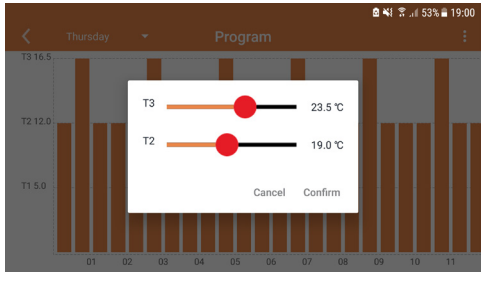

рис. 20 Настройка температур

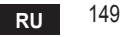

▶ ○
 ▶ Friday
 ▶ Program
 ■ 09:45
 ■ 09:45
 ■ 09:45
 ■ 09:45
 ■ 09:45
 ■ 09:45
 ■ 09:45
 ■ 09:45
 ■ 09:45
 ■ 09:45
 ■ 09:45
 ■ 09:45
 ■ 09:45
 ■ 09:45
 ■ 09:45
 ■ 09:45
 ■ 09:45
 ■ 09:45
 ■ 09:45
 ■ 09:45
 ■ 09:45
 ■ 09:45
 ■ 09:45
 ■ 09:45
 ■ 09:45
 ■ 09:45
 ■ 09:45
 ■ 09:45
 ■ 09:45
 ■ 09:45
 ■ 09:45
 ■ 09:45
 ■ 09:45
 ■ 09:45
 ■ 09:45
 ■ 09:45
 ■ 09:45
 ■ 09:45
 ■ 09:45
 ■ 09:45
 ■ 09:45
 ■ 09:45
 ■ 09:45
 ■ 09:45
 ■ 09:45
 ■ 09:45
 ■ 09:45
 ■ 09:45
 ■ 09:45
 ■ 09:45
 ■ 09:45
 ■ 09:45
 ■ 09:45
 ■ 09:45
 ■ 09:45
 ■ 09:45
 ■ 09:45
 ■ 09:45
 ■ 09:45
 ■ 09:45
 ■ 09:45
 ■ 09:45
 ■ 09:45
 ■ 09:45
 ■ 09:45
 ■ 09:45
 ■ 09:45
 ■ 09:45
 ■ 09:45
 ■ 09:45
 ■ 09:45
 ■ 09:45
 ■ 09:45
 ■ 09:45
 ■ 09:45
 ■ 09:45
 ■ 09:45
 ■ 09:45
 ■ 09:45
 ■ 09:45
 ■ 09:45
 ■ 09:45
 ■ 09:45
 ■ 09:45
 ■ 09:45
 ■ 09:45
 ■ 09:45
 ■ 09:45
 ■ 09:45
 ■ 09:45
 ■ 09:45
 ■ 09:45
 ■ 09:45
 ■ 09:45

Нажмите на временной интервал, который вы хотите изменить.

рис. 21

После программирования температур сохраните конфигурацию.

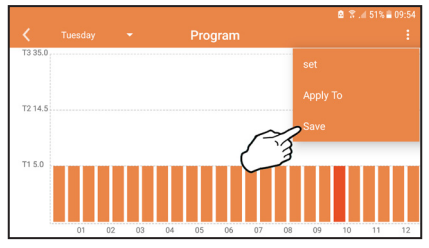

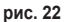

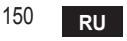

cod. 3541S180 - Rev. 03 - 07/2019

Нажмите «Применить», чтобы выбрать дни для копирования только что выполненных настроек.

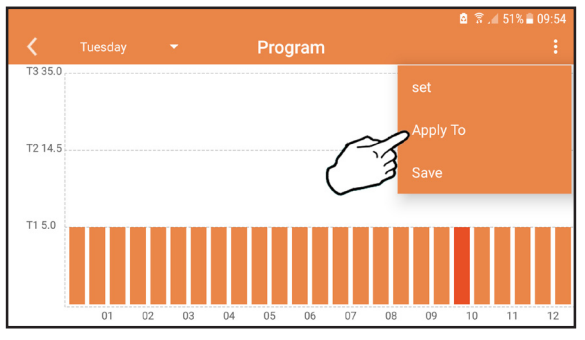

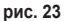

При выбранном уровне T1 (уровень ПРОТИВОМОРОЗНОЙ ЗАЩИТЫ), во избежание повреждений от замерзания, система отправляет котлу запрос на отопление только при опускании температуры ниже 5 °C.

Если доступна информация о температуре наружного воздуха (через WEB или OpenTherm), температура, заданная в котле, учитывает это значение для регулировки расхода.

Если температура наружного воздуха недоступна, расход регулируется в соответствии с заданной температурой в помещении.

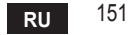

#### 5.6.3 Режим "Отпуск"

В этом режиме котел выключается и включается только тогда, когда температура опускается ниже 5 °С.

Нажав значок настройки {运}, вы можете установить дату окончания отпуска.

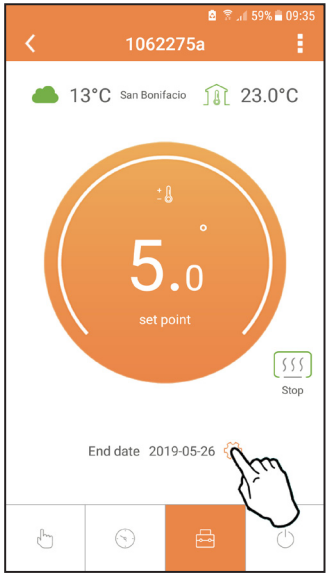

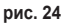

**5.6.4 Режим "Термостат выключен"** В этом режиме котел выключается и включается только тогда, когда температура опускается ниже 5 °C.

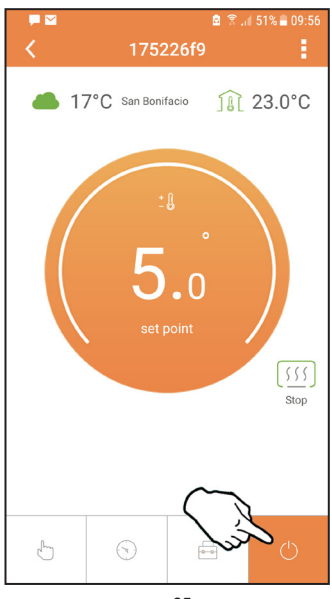

рис. 25

cod. 3541S180 - Rev. 03 - 07/2019

## 5.7 Термостат

- 5.7.1 Основные операции
- 1. Нажатием на кнопку "mode" :≡ осуществляется переключение между различными режимами:
  - а. Выкл. (): в этом режиме запрос на отопление отключен, и только противоморозная защита остается активной.
  - **b. Отпуск** : заданная температура является энергосберегающей температурой противоморозной защиты в течение количества дней, заданного с помощью кнопок  $\checkmark$   $\checkmark$ .
  - с. Автоматический (-): температура соответствует заданной через приложение в недельной программе. Если программа не была задана, то используется системное значение по умолчанию.
  - **d. Ручной** (2): температура задается вручную непосредственно на термостате.
- 2. Настройка температуры:
  - а. Ручная: используйте кнопки 🔨 🗸.
- 3. Меню настроек: чтобы войти в меню настроек, нажмите на кнопку "set" на 2 секунды.
  - а. " 🔨 и 🗸 " для просмотра меню.
  - b. "set" 🛁 для входа в выбранный параметр.
  - с. "mode" : Для возврата в главное меню.
- 4. В случае неисправности котла код ошибки отображается также на дисплее термостата. Сбой можно разблокировать с помощью кнопки "set" ← .

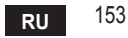

| N⁰ | Параметр             | Дисплей    | Описание                                                                                                    |
|----|----------------------|------------|----------------------------------------------------------------------------------------------------|
| 1) | Часы                 | 14:05      | Для настройки часов, минут, года (у), месяца (m),<br>дня (d).                                                 |
| 2) | Температура          | 23:0°<br>■ | Для настройки температуры в режимах "Комфорт"<br>(CFT) / "Экономия" (ECO) / "Противоморозная<br>защита" (FRT) |
| 3) | Код COUP             | CCLP       | Код РЧ (см. параграф 5.3)                                                                                     |
| 4) | Температура воды ГВС |            | Для настройки температуры воды в режиме<br>ГВС: функция доступна только для подключения<br>OpenTherm.         |
| 5) | Информация о котле   | I nF0      | Считывание некоторых параметров котла только при подключении OpenTherm.                                       |
| 6) | Данные установщика   | PL         | Введите пароль "10"                                                                                           |
| 7) | Выход                | EHI E      | Возвращение на начальную страницу                                                                             |

## 1) Часы

- » Используйте кнопки 🔨 и 🗸, чтобы выбрать меню часов, а затем нажмите"set" 🛁 для входа.
- » Нажатием кнопки "set" можно выбрать параметр, который требуется отредактировать, согласно следующей последовательности: 13:00 часы, 13:42 минуты, 19 У год, 02 Пмесяц, 21 d день.
- » Используйте кнопки ∧ и 🗸, чтобы изменить значение.
- » Нажмите "mode" : , чтобы вернуться назад.

# 2) Температура

- » Используйте кнопки 🔨 и 🗸, чтобы выбрать меню температуры, а затем "set" 🛁, чтобы войти в него.
- » Используйте кнопки 🔨 и 💙 для выбора редактируемых температур:
- » "Комфорт" ([F ב) "Экономия" (Е[ []) "Противоморозная защита" (F ב)
- » Используйте кнопки 🔨 и 💙, чтобы изменить значение выбранной температуры.

» Нажмите "set" 🛁 или "mode" : 🚍, чтобы вернуться в предыдущее меню.

#### 3) Код связи

» См. параграф 5.3.

## 4) Температуры ГВС (только для котлов OpenTherm)

- » Используйте кнопки 🔨 🗸, чтобы выбрать меню температуры ГВС, а затем "set" (-, чтобы войти в него.
- » Используйте кнопки 🔨 🗸, чтобы изменить значение.
- » Нажмите "set" ← или "mode" : , чтобы вернуться в предыдущее меню. Примечание: если термостат получает информацию от котла, он отображает это значение, в противном случае диапазон настройки составляет 30 - 60°С.

#### 5) Информация от котла (только для котлов OpenTherm)

- » Используйте кнопки 🔨 💙, чтобы выбрать меню информации, а затем "set", чтобы войти в него.
- » Отображение "---" означает, что данная конкретная информация в котле недоступна.
- » Нажмите "set" 🛁 или "mode" :=, чтобы вернуться в предыдущее меню.

| N⁰ | Информация                | 4 <sup>®</sup> цифра на дисплее |
|----|---------------------------|---------------------------------|
| 1  | Заданная температура      | 1                               |
| 2  | Датчик в подающем контуре | 2                               |
| 3  | Датчик в обратном контуре | 3                               |
| 4  | Температура воды ГВС      | 4                               |
| 5  | Температура в помещении   | 5                               |
| 6  | Процент мощности          | 6                               |
| 7  | Забор ГВС                 | 7                               |
| 8  | Давление в системе        | 8                               |

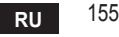

- 6) Расширенные настройки (PL)
  - » Используйте кнопки 🔨 💙 , чтобы выбрать меню расширенных настроек, а затем "set" 🛁, чтобы войти в него.
  - » Введите пароль и, после выбора параметра с помощью кнопок  $\land \lor$ , нажмите "set"  $\lt$ , чтобы отредактировать его.
  - » Нажмите "set" 🛁 или "mode" :=, чтобы вернуться в предыдущее меню.

| Параметр | Описание                                                    | Шаг | Ед.изм. | Значение по<br>умолчанию           | Диапазон                                               | Вариант<br>исполнения |
|----------|-------------------------------------------------------------|-----|---------|------------------------------------|--------------------------------------------------------|-----------------------|
| CALI     | Калибровка<br>датчика<br>температуры<br>окружающей<br>среды | 0,2 | °C      | Температура<br>окружающей<br>среды | -7,0 + 7,0°C                                           | BCE                   |
| FRcŁ     | Сброс на<br>заводские<br>настройки                          |     |         | HET                                | НЕТ-ДА                                                 | BCE                   |
| H0n      | Гистерезис ВКЛ                                              | 0,1 | °C      | 0,4                                | 0,0 - 2,0                                              | BCE                   |
| HOF      | Гистерезис ВЫКЛ                                             | 0,1 | °C      | 0,1                                | 0,0 - 2,0                                              | BCE                   |
| HH[H     | Макс. отопление                                             | 1   | °C      | 85                                 | 45 – 85°C                                              | OT                    |
| LL EH    | Мин. отопление                                              | 1   | °C      | 30                                 | 10 - HHCH                                              | OT                    |
| ELI      | Климатическая<br>кривая                                     |     |         | 1.2                                | 0.2, 0.4, 0.6, 0.8,<br>1.0, 1.2, 1.5, 2.0,<br>2.5, 3.0 | ОТ                    |
| нн 60    | Макс. отопление                                             | 1   | °C      | 85                                 | 30 – 85°C                                              | ОТ                    |
| EHLE     | Выход                                                       |     |         |                                    |                                                        | BCE                   |

#### 7) Выход

» Нажмите "set" 🛁, чтобы вернуться в главное меню.

156

RU

cod. 3541S180 - Rev. 03 - 07/2019

#### 5.8 Приемник

Приемник позволяет осуществлять обмен данными между термостатом и котлом.

Он имеет кнопку с цветными светодиодами для индикации состояния системы.

| Светодиод | Состояние | Функция                 |
|-----------|-----------|-------------------------|
| Зеленый   | ВКЛ.      | Питание подключено      |
| Зеленый   | МИГАЕТ    | Передача данных         |
| Красный   | МИГАЕТ    | Поиск сети Wi-Fi или РЧ |

#### 6. ТЕХНИЧЕСКИЕ ХАРАКТЕРИСТИКИ

|                | Питание            | 100 ~ 240 в пер. тока, 50/60 Гц               |  |
|----------------|--------------------|-----------------------------------------------|--|
|                | Потребление        | 1,2 Вт                                        |  |
|                | Выход реле         | 0,25А – 230 в пер. тока, 2А - 30 в пост. тока |  |
| Электрические/ | Термостат          | 90 x 90 x 22                                  |  |
| механические   | Приемник           | 86 x 86 x 21                                  |  |
|                | Цвет               | Черный + серебристый                          |  |
|                | Материал упаковки  | ABS + алюминий                                |  |
|                | Датчик температуры | Встроенный                                    |  |
|                | Стандарт Wi-Fi     | 802,11 b/g/n                                  |  |
|                | Частота Wi-Fi      | 2,412 ГГц — 2,484 ГГц                         |  |
|                | Частота РЧ-сигнала | 868 MFu [FSK]                                 |  |
| NA/: F:        | Охват РЧ-сигнала   | 40 M                                          |  |
| VVI-FI         | Антенна            | Встроенная                                    |  |
|                | Безопасность       | WEP/WPA - PSK/WPA2 - PSK                      |  |
|                | Протокол           | IPv4, TCP                                     |  |
|                | Тип сети           | STA                                           |  |

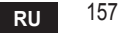